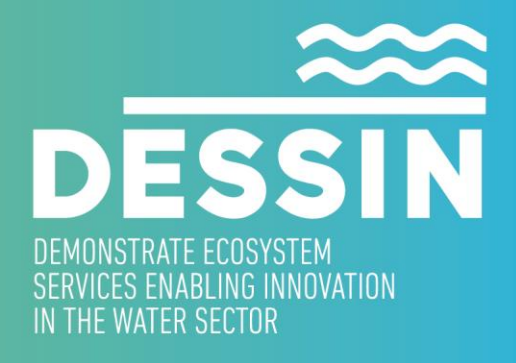

www.dessin-project.eu

## D23.2 WINDOWS INSTALLER THAT CAN BE USED TO INSTALL THE SOFTWARE

**ESS valuation software framework** 

DHI, May 2017 (updated version Jan 2019)

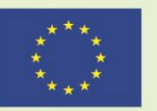

The research leading to these results has received funding from the European Union Seventh Framework Programme (FP7/2007-2013) under grant agreement no. 619039 This publication reflects only the author's views and the European Union is not liable for any use that may be made of the information contained therein.

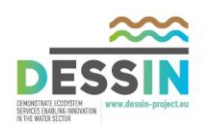

## WINDOWS INSTALLER THAT CAN BE USED TO INSTALL THE SOFTWARE

D23.2: WINDOWS INSTALLER THAT CAN BE USED TO INSTALL THE SOFTWARE ESS valuation software framework

## SUMMARY

This deliverable provides link to a Windows installer that can be used to install the ESS valuation software framework developed as part of DESSIN WP23. The software has been developed according to specifications outlined in D23.1 (System requirement specifications and system design documents). The software is documented in D23.3 (User guide and system documentation).

| DELIVERABLE NUMBER               | WORK PACKAGE                                                                                                    |  |
|----------------------------------|----------------------------------------------------------------------------------------------------|--|
| D23.2                            | WP23                                                                                                    |  |
| LEAD BENEFICIARY                 | DELIVERABLE AUTHOR(S)                                                                                                    |  |
| DHI                              | Anders Klinting (DHI)<br>Niels Riegels (DHI)                                                                                                    |  |
| QUALITY ASSURANCE                |                                                                                                    |  |
| Herman Helness<br>Sebastian Birk | SINTEF<br>UDE                                                                                                    |  |
| PLANNED DELIVERY DATE            | ACTUAL DELIVERY DATE                                                                                                    |  |
| 31/03/2017                       | 19/05/2017<br>revised version 11/01/2019                                                                                                    |  |
| DISSEMINATION LEVEL              | <ul> <li>PU = Public</li> <li>PP = Restricted to other programme participants</li> <li>RE = Restricted to a group specified by the consortium.<br/>Please specify:</li></ul> |  |

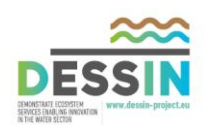

## **1** Installing the DESSIN ESS tool

- 1. Download MIKE OPERATIONS from this <u>link</u>. Downloading the software requires setting up a free account with DHI, and running the software requires a 64-bit Windows system.
- 2. Unzip the downloaded folder and run setup.exe.
- 3. The installer will set up the following two programs on your computer:
  - DHI License Manager
  - DHI MIKE OPERATIONS

Accept all of the default settings and license agreement requests.

- 4. Request a free license and activate the license.
  - a) Send an email to <u>ndr@dhigroup.com</u> requesting a free MIKE OPERATIONS license.
  - b) After you receive a login and password from DHI, open DHI License Management.

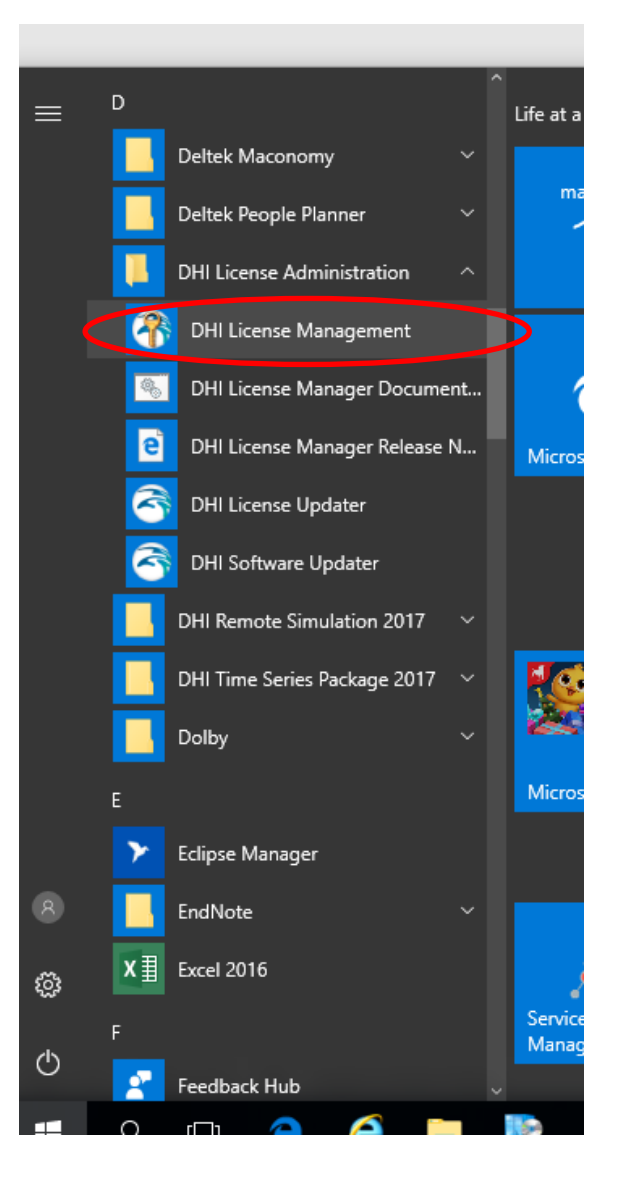

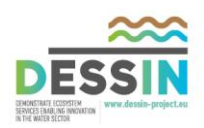

c) Select Internet License Server from the left-hand tree view, and then enter your user name and password in the fields shown on the Server tab. Click Connect.

| <table-of-contents> DHI License Management</table-of-contents>                                                                                                    |                                                                                                    | - 🗆 ×                                                                       |
|----------------------------------------------------------------------------------------------------|----------------------------------------------------------------------------------------------------|-----------------------------------------------------------------------------|
| License Server<br>Internet License Server<br>Internet License Server<br>Difference Server<br>Difference Server<br>Dif | Server       Sessions         Internet license server       Internet license server         User name (email):       Indr 1@dhigroup.com         Password:       Indr 1@dhigroup.com           | Connect<br>Settings                                                         |
|                                                                                                    | Available licenses       Program     Version     Variant       MO_WorkBenchUI     2017       MO_MIKE_INFO     2017       MZAPPSHELL     2017       MO_FreeWare     2017       MO_Data     2017 | Model size<br>unlimited<br>unlimited<br>unlimited<br>unlimited<br>unlimited |
|                                                                                                    | <     Refresh     OK Apply                                                                                                    | ><br>P<br>Close Help                                                        |

- d) The list of available licenses should be the same as above. Click OK.
- 5. Follow the instructions in the documentation (<u>link</u>) to get started.

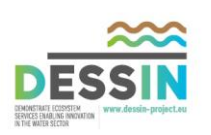

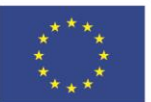

The research leading to these results has received funding from the European Union Seventh Framework Programme (FP7/2007-2013) under grant agreement no. 619039 This publication reflects only the author's views and the European Union is not liable for any use that may be made of the information contained therein.

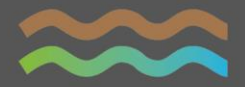